### 1

## Percentage Histogram

- 1- Generate sample data
- 2- Compute the percentages
- 3- Create and customize a bar graph

How do I calculate a histogram of raw data based on the percent of total? Here is an example that generates the percentages from the raw data with a user-defined transform.

## 1. Generate sample data

These transform rows create 100 gaussian random numbers in column 1, and write a column title.

```
'generate sample data
col(1)=gaussian(100;1;50;20)
cell(1;0)="Sample Data"
```

#### Note:

To run the transform, open the transform edit window: Select Analysis > User-Defined You can copy the transform lines from this page, and paste them into the Transform Edit window with Ctrl-V.

## 2. Compute the percentages

The next transform rows set the number of buckets = intervals to use, create the series of bucket values (col 2), compute the raw count per bucket (col 3), and compute the percentages (col 4). To change the number of buckets, edit the "NumBuckets=15" row.

```
'Change the below for the number of bins
NumBuckets=15
cell(2;0)="Bucket"
col(2)=data(1;NumBuckets)/NumBuckets
cell(3;0)="Raw Count"
col(3)=histogram(col(1);NumBuckets)
cell(4;0)="Percent Count"
col(4)=col(3)/total(col(3))
```

| ۹ 🖉 | Data 1*       |          |             |                 |   |
|-----|---------------|----------|-------------|-----------------|---|
|     | 1-Sample Data | 2-Bucket | 3-Raw Count | 4-Percent Count | 5 |
| 1   | 33,2629       | 0,0667   | 3,0000      | 0,0300          |   |
| 2   | 46,5544       | 0,1333   | 1,0000      | 0,0100          |   |
| 3   | 53,7423       | 0,2000   | 3,0000      | 0,0300          |   |
| 4   | 82,3088       | 0,2667   | 6,0000      | 0,0600 🔨        |   |
| 5   | 46,4645       | 0,3333   | 10,0000     | 0,1000          |   |
| 6   | 63,0629       | 0,4000   | 9,0000      | 0,0900          |   |
| 7   | 39,0727       | 0,4667   | 12,0000     | 0,1200          |   |
| 8   | 53,8829       | 0,5333   | 19,0000     | 0,1900          |   |
| 9   | 68,5142       | 0,6000   | 7,0000      | 0,0700          |   |
| 10  | 74,0864       | 0,6667   | 12,0000     | 0,1200          |   |
| 11  | 80,6111       | 0,7333   | 7,0000      | 0,0700          |   |
| 12  | 22,8888       | 0,8000   | 3,0000      | 0,0300          |   |
| 13  | 51,0298       | 0,8667   | 6,0000      | 0,0600          |   |
| 14  | 70,4036       | 0,9333   | 1,0000      | 0,0100          |   |
| 15  | 25,4768       | 1,0000   | 1,0000      | 0,0100          |   |
| 16  | 64,1699       |          |             |                 |   |
| 17  | 67,4335       |          |             |                 |   |
| 18  | 34,2056       |          |             |                 |   |
| 19  | 56,6416       |          |             |                 |   |
| 20  | 54,1121       |          |             |                 |   |
| 21  | 46,6127       |          |             |                 |   |
| 22  | 43,6317       |          |             |                 |   |
| 23  | 44,0871       |          |             |                 |   |
| 24  | 60,4458       |          |             |                 |   |
| 25  | 5,3790        |          |             |                 |   |

This is the start of worksheet after running the transform:

## 3. Create and customize a bar graph

After running the transform, create a bar graph with column 2 as X and column 4 as Y.

You can then modify the plot, changing bar width to 100% in the Plot > Bar Width section of the Graph Properties, and there also change the Bar alignment to Left. In the Axis > Major Labels, add a Suffix of %, and in the Axis > Major Tick Labels, change the Factor out to 0,01.

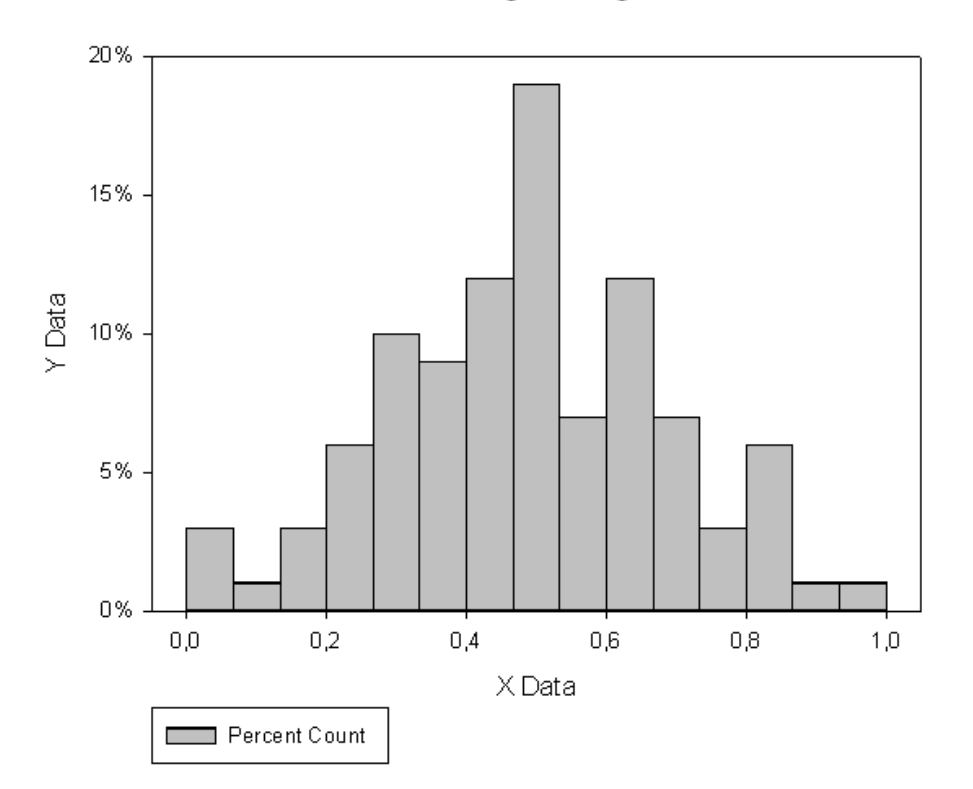

# Percentage Histogram